# 시대인재장학 전산처리 업무절차 안내

## 【학생】시대인재장학 신청 및 증빙서류 업로드

#### 1. 「대학행정정보시스템-학교생활-시대인재장학신청」 선택

| 메느머르 이러치나       |        | 매인화면 × 🗙            |                          |                  |            |               |           |       | Ŕ    | ) A 🚥 💰  | 7 <b>.</b> | 도움말    |          |             |
|-----------------|--------|---------------------|--------------------------|------------------|------------|---------------|-----------|-------|------|----------|------------|--------|----------|-------------|
| 에 ㅠ 8 물 입 적 야 적 |        |                     |                          |                  |            |               |           |       |      |          |            |        |          | CmnNewBoard |
| MENU            | MY MEN | 비 학사일정              |                          |                  |            | (Transmitten) | 4 월       |       |      |          |            |        |          |             |
| + 개인정보          | Y.     | NE 28               | 오늘 일정                    |                  |            | + more        |           | 학사 입정 |      | 대학원 일정   |            | 2      | 022년04월0 | 5일          |
| + 학적            |        |                     | <                        | 2022-04          | >          |               | 일         | 윌     | 화    | <b>수</b> | 목          | 금      | 토        |             |
| + 수업/성적         | ×      | 04,04 (譽)~04,15 (雷) | 학부 시대인제장학금 선정결과          | 조회기간             |            |               |           |       |      |          |            |        |          |             |
| + 수강            | S92    | 04,06 (卆)~04,22 (言) | ) 수업평가기간                 |                  |            |               |           |       |      |          |            | 1      | 2        |             |
| + 교직            | ~      | 04,07(号)~05,17(数)   | 예비졸업사정결과처리기간             |                  |            |               |           |       |      |          |            |        |          |             |
| + 등록금           | ÷.     | 04,21 (목)~05,07 (生) | ) 정기상담신청기간               |                  |            |               | 3         | 4     | 5    | 6        | 7          | 8      | 9        |             |
| - 학교생활          | ~      | 04,25 (智)           | 수업일수2/4                  |                  |            |               |           |       |      |          |            |        |          |             |
| 증명서발급신          | 청처리    | 04,27 (中)~04,30 (生) | 에비올입사성결과소화기간             |                  |            |               | 10        | 11    | 12   | 13       | 14         | 15     | 16       |             |
| 국제학생증발;         | 급신청    |                     |                          |                  |            |               |           |       |      |          |            |        |          |             |
| 강의실별 시간         | Ŧ      |                     |                          |                  |            |               | 100       | 10    | 10   |          |            |        | 00       |             |
| 상담신청            |        |                     |                          |                  |            |               | 17        | 18    | 19   | 20       | 21         | ZZ     | 23       |             |
| 동아리회원가역         | 입신청    |                     |                          |                  |            |               | 10.0      |       |      |          |            |        |          |             |
| 장학금신청           |        |                     |                          |                  |            |               | 24        | 25    | 26   | 27       | 28         | 29     | 30       |             |
| 특별장학금신경         | 정      |                     |                          |                  |            |               |           |       |      |          |            |        |          |             |
| 근로장학생신          | 청      |                     |                          |                  |            |               |           |       |      |          |            |        |          |             |
| 시대인재장학(         | 신청     |                     |                          |                  |            |               |           |       |      |          |            |        |          |             |
| 교외활동신청          | 처리     |                     |                          |                  |            |               |           |       |      |          |            |        |          |             |
| 강의실사용선정         | 정      | フェールかい              |                          |                  |            |               | 1         |       |      |          |            |        |          |             |
| UOS WiFi 암3     | 호설정    | <u>= 118</u>        |                          |                  |            | + more        | -         |       |      |          |            |        |          | CI91%)      |
| 정보공시자료          | 조회     | 장바구너 수강신            | J청 교과목 정렬 방법 안내          | 2                | 121-07-26  |               | - 서울<br>5 | 허립대 🛑 | 비교대학 |          |            |        |          | -Entroy     |
| 화면및문서 암         | 호설정    | 2021학년도 1학          | 기 수강신청시스템 운영방법 변경시       | 1 <b>함 안내</b> 21 | 021-02-15  |               |           |       |      |          |            |        |          |             |
| 파견학생지원          |        | 대학행정정보시             | 스템 문서 출력 오류 관련 공지        | 2                | 021-02-04  |               | 4         |       |      |          |            |        |          |             |
| 종합시간표조함         | 회      | 대학행정시스템             | 다중 창, 멀티브라우저 이용 제한 1     | 20               | 021-01-08  |               | 3         |       |      |          |            |        |          |             |
| 기간별빈강의          | 살조회    | 대학행정정보서             | 비스v20 FAQ 정리(학생용)        | 2                | 117-04-06  |               | 2         |       |      |          |            |        |          |             |
| - 공학인증정보        | ŧ v    | 대학행정정보서             | 비스v20 개선된 사항 정리          | 2                | 017-04-06  |               |           |       |      |          |            |        |          |             |
| + 경영학인증정        | 영보 ~   | 대학행경정보서             | 네비스v20 0) 4월 7일(금) 오픈 했습 | LIEL 20          | 117-04-06  |               | *         |       |      |          |            |        |          |             |
| + 자율상담신청        | 8 ~    | 대한행정정보사             | 스탠 파일언루드 관련 이내           | - 1630<br>20     | 115-08-05  |               | 0 ,       | 201   | 9    | 2020     | i.         | 2021   |          |             |
| + 예비군전입         | ~      |                     |                          | 5                | nan tangar |               |           | 200   | 8651 | 1000000  |            | 100000 |          |             |
| + 학생심리상들        | a 🗸    | 2                   |                          |                  |            |               |           |       |      |          |            |        |          |             |
|                 |        |                     |                          |                  |            |               |           |       |      |          |            |        |          |             |
| + Course/Grad   | de 🗸   |                     |                          |                  |            |               |           |       |      |          |            |        |          |             |

#### 2. 시대인재장학신청 메뉴가 선택되면 "조회" 버튼 클릭

| oludin of                                                                                                    |                                                                                                    | 의 도움질         |
|----------------------------------------------------------------------------------------------------|----------------------------------------------------------------------------------------------------|---------------|
|                                                                                                    |                                                                                                    | UssUosTitAply |
| MYMENU                                                                                                    | 시대인제공학신청                                                                                                    | (             |
| ~ ^                                                                                                    | 학년도 2022 🛟 학기 1박기 ▼ 성명/학년 조회 🚺 초개리                                                                                                    |               |
| × .                                                                                                    | 해 하보기보장님                                                                                                    |               |
| ×                                                                                                    | ·····································                                                                                                    |               |
| ~~                                                                                                    | 실행 현지실행 영문성명 주민번호                                                                                                    |               |
| · • ·                                                                                                    | 역면 고객에서 고객에서 고객에서 2년 2년 2년 2년 2년 2년 2년 2년 2년 2년 2년 2년 2년                                                                                                    |               |
| ÷ .                                                                                                    | [ 경험 이구네~ 이구·가네 이구·는<br>한년 과정한기 한정상태 한성구분                                                                                                    |               |
| ~                                                                                                    | 최종동북학년도 최종동북학기 동북구분 동북일자                                                                                                    |               |
| 신청처리                                                                                                    | 승취득학점 평점공군 도서대중수 도서연체수                                                                                                    |               |
| 발급신청                                                                                                    |                                                                                                    |               |
| (간표                                                                                                    |                                                                                                    |               |
|                                                                                                    | 제고 에스 실적도로 (정규노성 전용    지역 제도 실정도로 (정도 문 ) (위도 1955 - 1957 ) - 195                                                                                                    |               |
| 가입신청                                                                                                    |                                                                                                    |               |
|                                                                                                    |                                                                                                    |               |
|                                                                                                    | NO N 구분 범수 프로그램경 함께시작가간 함께운도가간 별물보만드립구 시행자                                                                                                    |               |
| 신정                                                                                                    | N 이 N 가운 범수 프로그램정 침대시작가인 침태중도가인 정말보인드용수 시장자                                                                                                    |               |
| 신정                                                                                                    | NON 가운 범수 프로그램정 침대시작가(2) 침대응도가(2) 정보오전드용수 시행자                                                                                                    |               |
| 신정<br>신청<br>막신청                                                                                                    | NON 가운 범수 프로그램정 침대시작가(2) 침대응도가(2) 정말보인드용수 시행자                                                                                                    |               |
| 신정<br>신청<br><b>학신청</b><br>정처리                                                                                                  | NON 가운 범수 프로그램정 침대시작가(2) 침대응도가(2) 정말보인드용수 시행자                                                                                                    |               |
| 신정<br>신청<br><b>락신청</b><br>정처리<br>신정                                                                                            | NON 가운 범수 프로그램정 침대사작가(2) 침대응도가(2) 정보오센트용수 사망자                                                                                                    |               |
| 신정<br>신정<br><b>학신정</b><br>정저리<br>신정<br>김호설정                                                                                    | NON 가운 범수 프로그램정 침대사작가(2) 침대응도가(2) 정보오센트용수 사망자                                                                                                    |               |
| 신정<br>신정<br><b>학신정</b><br>정치리<br>신정<br>김호설정<br>로조회                                                                             | NON 가운 범수 프로그램정 전체사작가(2) 전체용도가(2) 정확보전(도감수 사망자                                                                                                    |               |
| 신정<br>신정<br><b>학신정</b><br>정치리<br>신정<br>김호설정<br>로조희<br>암호설정                                                                     | NON 가운 범수 프로그램정 전체사작가(2) 전체용도가(2) 정확보전(도감수 사망자                                                                                                    |               |
| 신정<br>신정<br>확신정<br>정치리<br>신정<br>김호설정<br>료조획<br>양호설정<br>월                                                                       | NON 구운 범수 프로그램정 전체사작가간 참명용표가간 정물보전트용수 사망자                                                                                                    |               |
| 신정<br>신정<br>학신정<br>정지리<br>신정<br>김호설정<br>료조회<br>양호설정<br>월<br>조회                                                                 | N N 72 HO A 25128 200447/2 200551/2 29220587 ANSA                                                                                                    |               |
| 신정<br>신정<br>학신정<br>청지리<br>신정<br>김호설정<br>료조회<br>양호설정<br>월<br>조회<br>익실조회                                                         | NO         TX         YX         YX<                                                                               |               |
| 신정<br>신정<br>학신정<br>청지리<br>신정<br>김호설정<br>료조회<br>양호설정<br>월<br>도죄<br>익실조회<br>익실조회                                                 | NO         구분         범수         프로그램성         전체사석가건         전체용도가건         정보보센트용수         사행자           신성여부         (비교과이수)         (전문능력활동)         신성일자         (전 정철과         전 정철과         (전 정철과                                                                                                    |               |
| 신정<br>신정<br>학신정<br>정지리<br>신정<br>말을 실정<br>로조회<br>압출실정<br>월<br>고호회<br>의실조회<br>의실조회<br>일보<br>×                                    | NO         구분         범수         프로그램성         전체사석가건         전체용도가건         정보보센트용수         사행자           신성여부         (비교과이수)         (전공능력활동)         신성일자         (전 강일과         전 강일과         전 강일과                                                                                                    |               |
| 신정<br>신경<br>학신정<br>정지디<br>신경<br>말호실정<br>료조회<br>양호실정<br>월<br>조희<br>의실조희<br>의실조희<br>양호실장<br>···································· | 公司公共         公司公共         公司公         公司公共         公司公共         公司公         公司公共         公司公共         公司公         公司公         公司公         公司公         公司公         公司公         公司公         公司公         公司公         公司公         公司公         公司公         公司公         公司公         公司公         公司公         公司公         公司公         公司公         公司公         公司公 </td <td></td> |               |

## 3. "비교과이수실적등록 탭의 비교과불러오기" 선택

| [뉴명을 입력하세요Q 🍃 🖡 | ▲대인재장확신청 × 🗵                               | 10-10-700-b.           |
|-----------------|--------------------------------------------|------------------------|
|                 | ·····································      | USSUOS INAPIY<br>(자기범위 |
| + 개인정보 🗸        | ★ 학년도 2022 ★ 학기 1월기 ▼ 성명/학원 조기회            |                        |
| + 학적 · · ·      | · · · · · · · · · · · · · · · · · · ·      | 1                      |
| + 수업/성적 🛛 🗸     | 입학일자 중입일자 불은유학학기수                          |                        |
| + 수강 🗸          | 성명 한자용명 영문성명 주민연호                          |                        |
| · 교직 · ·        | - 학전 소식방학 소식학(과) 소식학(과)<br>                |                        |
| - 등록금 🛛 🗸       | · · · · · · · · · · · · · · · · · · ·      |                        |
| 학교생활 🔨          |                                            |                        |
| 증명서발급신청처리       |                                            |                        |
| 국제학생증발급신청       | I PALO VIO PARONA POSTAL DE ALCA           |                        |
| 강의실별 시간표        | 식전학/생점봉균                                   |                        |
| 상담신청            |                                            |                        |
| 동아리회원가입신청       | 비고개 이수 삼작동쪽 전문 비고개왕을 실적동록 비고개왕당신 것 석계      |                        |
| 장학금신청           | NO N 구분 병주 프로그램명 웹이시작기간 홈데이트대가 발명포인트컵수 사행자 |                        |
| 특별장학금신정         |                                            |                        |
| 근로장향생시청         |                                            |                        |
| 시대이제자하시처        |                                            |                        |
| 고이화도시처치기        |                                            |                        |
| 20040242        |                                            |                        |
| 0-129528        |                                            |                        |
| UOS WIN 김오일정    |                                            |                        |
| 성모공시사됴소회        |                                            |                        |
| 확면및문서 암호설정      |                                            |                        |
| 파견학생지원          |                                            |                        |
| 종합시간표조회         |                                            |                        |
| 기간별빈강의살조회       |                                            |                        |
| 공학인증정보 🗸        | 전양어주 (VI보세V구) (선충정복종) 전영철사 🔄 건경철과          |                        |
| 경영학인증정보 🛛 🗸     |                                            |                        |
| 자율상담신청 🔍        | · · · · · · · · · · · · · · · · · · ·      |                        |
| 예비군전업 🗸         | wardxini                                   |                        |

4. 이수한 비교과이수실적목록 중

등록하고자 하는 "비교과이수실적 체크박스" 체크 → "선택목록저장" 버튼 클릭 → 저장 "확인"버튼 클릭

|                                         | 시대인사장형성철 × 🗵 수 🛛                                                                                                    |               |
|-----------------------------------------|----------------------------------------------------------------------------------------------------|---------------|
| 메뉴명을 입력하세요 🤇 🧖 🕴                        |                                                                                                    | UssUosTitAply |
| MENU 🔕 MYMENU                           | 시미인제장학신청                                                                                                    | ( 자기범위 )      |
| 🗐 개인정보 🗸 🗸                              | 학년도 2022 · 학개 1학개 · 성명/학생 조치화                                                                                                    |               |
| · · · · · · · · · · · · · · · · · · ·   |                                                                                                    |               |
| \pm 수업/성적 🛛 🗸                           |                                                                                                    |               |
| ( + + + + + + + + + + + + + + + + + + + | <sup>성명</sup><br>비교과활동실적조회판업(UssUnsRstListPopup)                                                                                                    |               |
| + 교직 ~                                  |                                                                                                    |               |
| 표 등록금 🗸 🗸                               | 성명 기간 2021-02-01 때 ~ 2022-02-28 때 프로그용명 조직 선택명력 개장                                                                                                    |               |
| 🗕 학교생활 🔨                                | 지 지 전 비교과활동실적 목록 총 35 건 학원 : 2021150005 성명 :                                                                                                    |               |
| · 증명서발급신청처리                             | · 전 NO V NO · · · · · · · · · · · · · · · · · ·                                                                                                    |               |
| · 국제학생증발급신청                             | STADD THE ADD THE A |               |
| > 강의실별 시간표                              | ·····································                                                                                                    |               |
| <sup>&gt;</sup> 상담신청                    | ✓         >         비성지원         실승/건택         [온라인) L만의         학생미경지원생론                                                                                                    |               |
| > 동아리회원가입신청                             | · · · · · · · · · · · · · · · · · · ·                                                                                                    |               |
| · 장학금신청                                 | NON 구분 V 에너지지 않는 영국 대학교학을 적용하려지 않는 아이지 않는 아이지 않는                                                                                                    |               |
| · 특별장학금신정                               | ✓         7         전공학술지원         공의         2021 사회교학         중경대학                                                                                                    |               |
| 근로장학생신청                                 | ✓ ◎ 위압자원 상당/진단 작무이카데미 복언 위소 학생미경자원생태                                                                                                    |               |
| 시대인재장학신청                                | ✔ 9 위입지원 것의 적무미카데미,권향동팩무관의, 2021-11-09 2021-11-06 학생미급지원은                                                                                                    |               |
| ' 교외활동신청처리                              | 이 위험시험 양각 역구이가데이_전상출위석구성적, 202111708 202111708 법정비료사원전도                                                                                                    |               |
| 2 강의실사용산정                               |                                                                                                    |               |
| ) UOS WiFi 암호설정                         |                                                                                                    |               |
| ) 정보공시자료조회                              |                                                                                                    |               |
| 화면및문서 암호설정                              |                                                                                                    |               |
| · 파견학생지원                                |                                                                                                    |               |
| ? 종합시간표조회                               |                                                                                                    |               |
| 기간별빈강의살조회                               |                                                                                                    |               |
| 🕂 공학인증정보 🛛 🗸                            | 신청여부 (비교과이수) [ (전공능력활동) [ 신성일자 [ [ 선정결과                                                                                                    |               |
| 🕂 경영학인증정보 🗸 🗸                           |                                                                                                    |               |
| + 자율상담신청 🗸                              | 29232<br>29232                                                                                                    |               |
| 그 에비구저어 🗸                               |                                                                                                    |               |

#### 5. "전공능력 관련 비교과활동 실적등록 탭의 **신규**" 버튼 선택 → 안내메시지 "**확인**"

|            | 0 0 1          | 시대인재장학신청 🗴 🔀                                                                                  |                        |                    | . ○ 문 🖬 🖉 🖉 🖉 🖾 도움말 |                 |
|------------|----------------|-----------------------------------------------------------------------------------------------|------------------------|--------------------|---------------------|-----------------|
| 에까킹할 입적야적  |                |                                                                                               |                        |                    |                     | UssUosTitAply 🖷 |
| 🔲 MENU     | MY MENU        | 시대인재장학신정                                                                                      |                        |                    |                     | (자기범위)          |
| 🗐 개인정보     | × 🔨            | 학년도 2022 <u>↓</u> 학기 1학기                                                                      | ▼ 성명/학번                |                    | <u>초</u> 리 (초기화)    |                 |
| 한적         | × .            |                                                                                               | 5990-2396-33           |                    |                     |                 |
| + 수업/성적    | ×              | 입학일자                                                                                          | 졸업일자                   | 남은휴학학기수            |                     |                 |
| · 수강       | · • •          | 경영 한사영명<br>하비 스소대화                                                                            | 영문영명                   | 수빈힌호<br>스소제고       |                     |                 |
| + 교직       | ~              | 지 고국대국 사태 이스대하                                                                                | 고국국구(파)                | 고육건공<br>이스제공       |                     |                 |
| + 등록금      | ~              | 8월 이가데~<br>한년 1021년기                                                                          | 학정상태                   | 하부근 8<br>항생구분      |                     |                 |
| - 학교생활     | ~              | 최종등록학년도 최종등록학기                                                                                | 등록구분                   | 등록일자               |                     |                 |
| > 증명서발급신청  | 정처리            | 총취득학점 평점평균                                                                                    | 도서대충수                  | 도서연계수              |                     |                 |
| 국제학생증발급    | 급신청            |                                                                                               |                        |                    |                     |                 |
| > 강의실별 시간  | Ŧ              | 역신역기방염평균                                                                                      | 웹 페이지 메시지              | X                  |                     |                 |
| · 상담산청     |                |                                                                                               |                        |                    |                     |                 |
| ) 동아리회원가입  | 입신청            | 비보과 비수 실적등록 전성등의 관련 비교과 활동 실적등록 신규                                                            | 비교과물러오/ 증빙자료를          | 업로드해야만 실적으로 인정됩니다. |                     |                 |
| 장학금신청      |                | NON 구분 활동/자격/프로그램명 급                                                                          | 수/점수 취득/미수 (이프파르       |                    |                     |                 |
| 특별장학금신경    | 평              |                                                                                               |                        |                    |                     |                 |
| > 근로장학생신건  | No.            |                                                                                               |                        | 확인                 |                     |                 |
| 시대인재장학신    | 시청             |                                                                                               |                        |                    |                     |                 |
| 고이화동시전기    | 52             |                                                                                               |                        |                    |                     |                 |
| 가이신사유시기    | 51             |                                                                                               |                        |                    |                     |                 |
| 0-1210 L 0 | 5 서저           |                                                                                               |                        |                    |                     |                 |
|            | ×2'6           |                                                                                               |                        |                    |                     |                 |
| 응포승식사보고    | 는 M TH         |                                                                                               |                        |                    |                     |                 |
| 와번빛분서 암    | 223            |                                                                                               |                        |                    |                     |                 |
| 파견약생지원     |                |                                                                                               |                        |                    |                     |                 |
| > 종합사간표조회  | <u>عام الم</u> |                                                                                               |                        |                    |                     |                 |
| 기간별빈강의신    | 날조회            | 시청(14년 /비효과(지수) 🕡 (제공능력화도) 🗔 시청(                                                              | 일7) 2022-04-05 4 세계24기 | 0.42               |                     |                 |
| + 공학인증정보   | ž v            | CONT (VIERVIT/ W (COONES/ CS)                                                                 | TOTT OF THE COST       | ALC C              |                     |                 |
| + 경영학인증정   | 3보 🗸           | ★ 전공등락활동 중 급수/점수가 없는 프로그램 이수의 경우에는 급수/점수란에 "이<br>★ 증방자료를 업로드해야만 실적으로 인정됩니다. (비교과불리오기에서 입력된 실적 | 우"도 표기<br>(은 증빙 제외)    |                    |                     |                 |
| + 자율상담신청   | ş ~            |                                                                                               |                        | 작업저장               |                     |                 |
| + 예비군전입    | ~              |                                                                                               |                        |                    |                     |                 |

6. 외국어, 자격증, 프로그램이수 등 소속 "학부·과에서 인정하는 전공능력 관련 비교과활동 실적 입력" 후 "작업저장" 버튼 클릭

※ 2개 이상 실적 입력시 신규 버튼을 클릭하여 실적 입력

※ 프로그램, 전공능력활동 이수의 경우 실적입력 시 "급수/점수" 란에 "이수"로 입력

※ 증빙서류 파일첨부는 모든 실적을 입력한 후 하단의 작업저장 버튼을 클릭하여 실적저장 후 다음 단계에서 가능

| 메뉴명을 입력하세요 🤇 🧭 🕈 |                                                         | UssUosTitAply |
|------------------|---------------------------------------------------------|---------------|
| 🔲 MENU 🙆 MY MENU | 지대인제장학신청                                                | (자기범위)        |
| + 개인정보           | 학년도 2022 ÷ 학기 1학기 ▼ 성명/학원 조치회                           |               |
| 는 학적 · · ·       |                                                         |               |
| + 수업/성적 ∨        | ■ 박승기간성보 입학일자 중업일자 남은추학학기수                              |               |
| [+] 수강 ∨         | 성명 한자성명 연문상명 주민번호                                       |               |
| + 교직 🗸           | 학변 소속인학 소속학부(과) 소속학부(과)                                 |               |
| ∓ 등록금 ∨          | 성형 비수대학 비구학부(과) 비수연송<br>하내 집정하기 위치자의 관객으로               |               |
| - 학교생활 🔷         | - ~ 네 · · · · · · · · · · · · · · · · · ·               |               |
| ) 증명서발급신청처리      | 응위독학점 필정글 도시대호수 도시전체수                                   |               |
| > 국제학생증발급신청      | Landon and another includes and another includes        |               |
| › 강의실별 시간표       | 역전력/방전병교                                                |               |
| · 상담신청           |                                                         |               |
| > 동아리회원가입신청      | 비교과 이수 술적동복 현장병 관련 비교과 않는 철적동복 신규 비교과 물건도가 석제 4 관련 개월 1 |               |
| · 장학금신청          | NO 7분 왕동/지격/프로그램의 급수/접수 취득/비수의 증량교업의 파양경부 내려분과 파양/제     |               |
| · 특별장학금신정        | 1 외국에 ♥ 000 900 2021-04-05 웹 페이지 메시지 × DR로드 III일식계      |               |
| · 근로장학생신청        | 2 2 가가 국 · · · · · · · · · · · · · · · · ·              |               |
| 시대인재장학신청         | 제 저장되었습니다.                                              |               |
| 교외활동신청처리         |                                                         |               |
| · 강의실사용선정        |                                                         |               |
| ) UOS WiFi 암호설정  |                                                         |               |
| · 정보공시자료조회       |                                                         |               |
| > 화면및문서 암호설정     |                                                         |               |
| · 파견학생지원         |                                                         |               |
| ) 종합시간표조회        |                                                         |               |
| 기가병빈강의상조회        |                                                         |               |
| 고하이즈저비           | 신청여부 (비교교에수) 🗸 (진공당학활동) 🗸 신청일자 2022~04~05 🛗 선정일과 미선경    |               |
| 고 경영한이증정보        | * 전공능력활동 중 급수/접수가 없는 프로그램 이수의 경우에는 급수/접수면에 "이수"로 표기     |               |
| 표 자유사단시청         | * 중행자료용 업로드레야만 실적으로 인정됩니다. (비교과왕리오기에서 입적된 실적은 중병 계외)    |               |
|                  | 파일로 내보내기 적업처장                                           |               |
| · 에이로 간답         |                                                         |               |

### 7. "파일첨부" 버튼을 클릭하여 입력한 실적의 증빙서류 파일첨부 후 저장

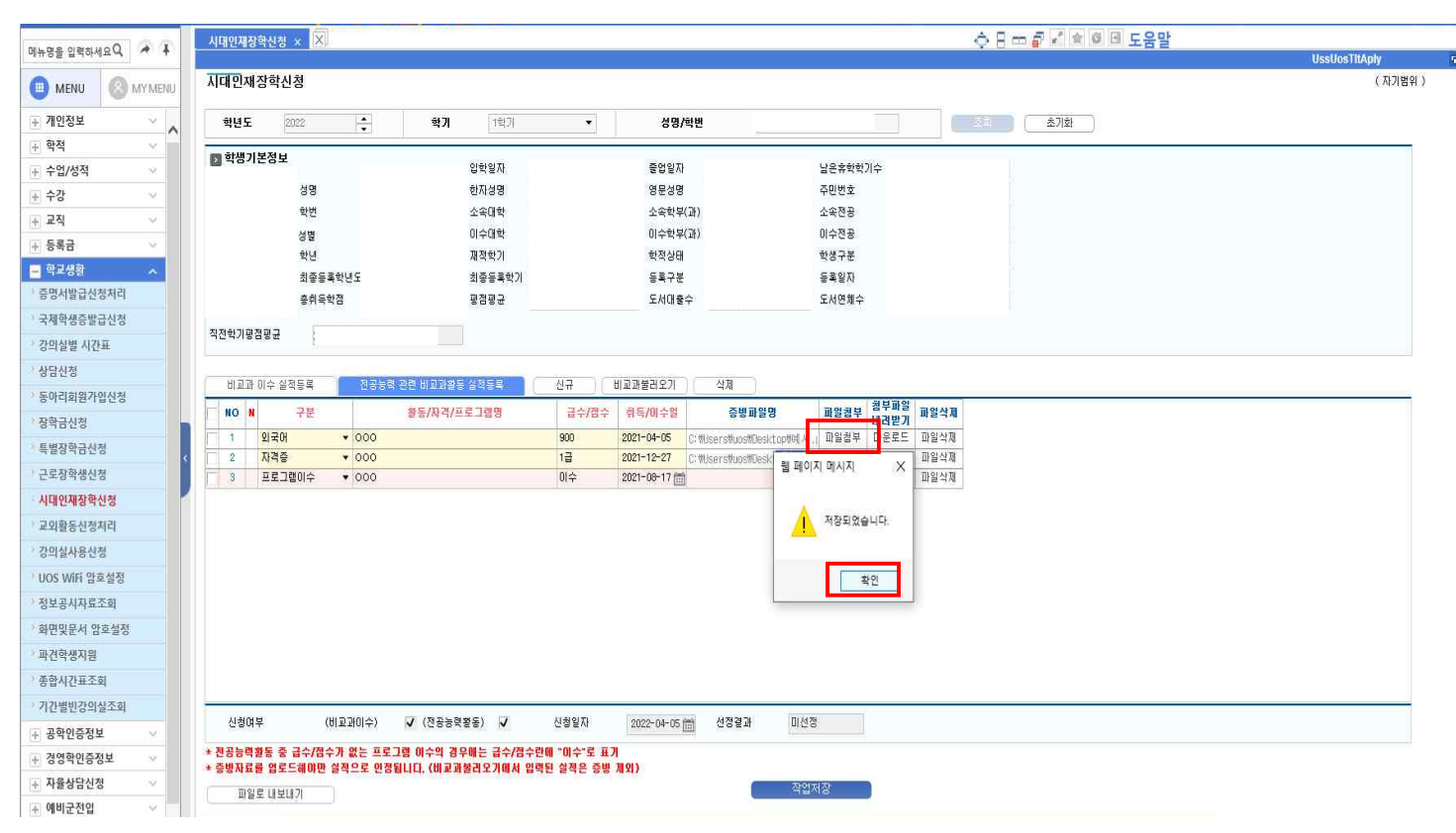

## 【학부·과】시대인재장학 심사 및 처리

1. 「**대학행정정보시스템-장학업무-장학관리-시대인재장학처리**」 선택

|                               | 시민안사장명처리 🗙 🕄                                                                                        |                    |
|-------------------------------|----------------------------------------------------------------------------------------------------|--------------------|
| 미유영술 입먹아세보 역 🥂 🕈              |                                                                                                    | UssUosTitAplyMng 🐂 |
| 📋 MENU 🙆 MY MENU              | 지대안제 장학처리                                                                                           | (모든범위)             |
| 🗐 정보공시업무 🔍 🖕                  | 확년도 2022 <u>-</u> 확개 1박개 ▼ 조희 조치소                                                                   |                    |
| + 자료검색및통계관리 🗸                 | 대학 · 학부(과) · 성명/학원 (Q)                                                                              |                    |
|                               | 에 신치자 목록                                                                                            |                    |
| \pm 학적업무 🛛 🗸                  | ਸਤੇ ਦੇਸ਼ਾਨ, ਸਨ ਦੇਸ਼ ਮੁਸ਼ ਦੇਸ਼ ਸਾਰ ਦੇਸ਼ਮਰ ਮੁਤਦਸ ਸ਼ਿੰਦਸ ਟਿਨੇਰਵ ਵਿਉਂ ਸ਼ੁਰੂ ਨਿਲ ਦੇ ਕੋਰਦੇਸ਼ ਜਾਣਸ਼ ਮੁਕਰਾਰ |                    |
| \pm 수업업무 🛛 🗸                  | 내가 가지네? 같은 가끔 ㅎㅎ 가가하며 드럼트레 비수권수 활동권수 점수 활동원수 평균분원 트니트로 드라버구                                         |                    |
|                               |                                                                                                    |                    |
| 〒 성적업무                        |                                                                                                    |                    |
| - 장학업무 ^                      |                                                                                                    |                    |
| 이 기초관리                        |                                                                                                    |                    |
| 🗋 연속장학관리                      |                                                                                                    |                    |
| 🕒 상악관리                        | 비고3.0수실적등록 전공방력 관련 비고개28동 실적동목                                                                      |                    |
| · 장학금신청                       | NO 구분 범주 프로그램명 원이시작가간 열명조인트점수 시행치                                                                   |                    |
| › 장학생(담당부서용)처리                |                                                                                                    |                    |
| · 정역영(팩탈립도드)적다<br>· 자하세/이바/파리 |                                                                                                    |                    |
| > 특별장학금신청처리                   |                                                                                                    |                    |
| ·시대인재장학신청                     |                                                                                                    |                    |
| 시대인재장학처리                      |                                                                                                    |                    |
| 📄 인턴장악관리                      |                                                                                                    |                    |
| 🛅 교수지원장학관리                    |                                                                                                    |                    |
| 📋 기타관리                        |                                                                                                    |                    |
| 📄 교내장학출력관리                    |                                                                                                    |                    |
| 📄 국가장학출력관리                    |                                                                                                    |                    |
| 🛅 교외장학출력관리                    |                                                                                                    |                    |
| 🛅 근로장학출력관리                    | 신성명부 (비효교에수) (진동농국왕동) 신성입자 (11 선정일과                                                                 |                    |
| 📄 기타장학출력관리                    |                                                                                                    |                    |
| [ 등록업무 ∨                      | 22142                                                                                               |                    |
|                               |                                                                                                    |                    |

2. 시대인재장학처리 메뉴를 선택하여 "조회" 버튼 클릭하면, 신청한 학생들의 목록이 조회됨
 → 신청자 목록에서 학생 선택 → 하단의 비교과이수실적 및 전공능력 관련 비교과활동 실적 확인

| - 며르 이러는 내 | 0 0 1                                                                                                    | 시대인재장학처리 ×  | X                      |                                | 11            |           |              |            |             |              |             | ¢ (             |              | * ☆ @ ⊡ | 도움말  |                  |
|------------|----------------------------------------------------------------------------------------------------|-------------|------------------------|--------------------------------|---------------|-----------|--------------|------------|-------------|--------------|-------------|-----------------|--------------|---------|------|------------------|
| 영굴 입적아세3   | ±4 // T                                                                                                    | 1           |                        |                                |               |           |              |            |             |              |             |                 |              |         |      | UssUosTltAplyMng |
| MENU       | MY MENU                                                                                                    | 시대민재장학처리    |                        |                                |               |           |              |            |             |              |             |                 |              |         | _    | (모든범위            |
| 정보공시업무     | v.                                                                                                    | 학년도 2022    | ÷                      | 학기                             | 1학기           |           | •            |            |             |              |             |                 |              | 21      | (초기화 |                  |
| 자료검색및통     | 계관리 🗸 🏠                                                                                                    | <u>미</u> 락  |                        | ▼ 학부(과)                        |               |           |              |            | 성명/학        | ų            |             |                 | 0            |         |      |                  |
| 입시업무       | ×                                                                                                    | - 427 83    |                        |                                |               |           |              |            |             |              |             |                 | 1.21         |         |      |                  |
| 학적업무       | ~                                                                                                    | 이 신성사 폭독    |                        |                                |               |           |              |            | 10 23 23    | 10 77 1- 20  |             | 14 79 4- 24     | N THAL TH    |         |      | <br>             |
| 수업업무       | ~                                                                                                    | 대학          | 학부(과)                  | 전공                             | 학변            | 성명        | 학적상태         | 신청일자       | 미보봐<br>이수건수 | 신승등덕<br>활동건수 | 일일포인드<br>점수 | 전 ㅎ ㅎ 넉<br>활동점수 | 역신역기<br>평균평점 | 핸드폰번호   | 선정여부 |                  |
| 수강업무       |                                                                                                    |             |                        |                                |               |           |              |            | 3           | 2            | 0           | 0               | 4.06         |         |      |                  |
| 서전어모       |                                                                                                    |             |                        |                                |               |           |              |            | 32          | 3            | 0           | 0               | 3,95         |         |      |                  |
| 자한었무       |                                                                                                    |             |                        |                                |               |           |              |            |             |              |             |                 |              |         |      |                  |
| 기초관리       |                                                                                                    |             |                        |                                |               |           |              |            |             |              |             |                 |              |         |      |                  |
| 여소자하과키     |                                                                                                    |             |                        |                                |               |           |              |            |             |              |             |                 |              |         |      |                  |
| 자하고민이      | 1                                                                                                    |             |                        |                                |               |           |              |            |             |              |             |                 |              |         |      |                  |
| 3424       |                                                                                                    | 비고과 이수 실적등  | 즉 전공능력                 | 관련 비교과활동 실적등록                  |               |           |              |            |             |              |             |                 |              |         |      |                  |
| 장학금신정      | and the second second se | NO 구분       | 범주                     |                                | 포그램명          |           | 참여시작기간       | 참여종료기간     | 별별포인트       | 점수           | 시행치         |                 |              |         |      |                  |
| 상약생(남당부/   | 서용)저리                                                                                                    | 1 취업자원      | · 강의                   | ▼ [취업드림톡톡 멘토                   | 링] 졸업생과의 만    | 남 - 1차 (국 | 2021-04-27   | 2021-04-27 | 1           | 학생미리         | 돼지원센터       | -               |              |         |      |                  |
| 상막생(파일입)   | 도느)세디                                                                                                    | < 2 취업지원    | <ul> <li>광의</li> </ul> | ▼ [취업드립톡톡 멘토                   | 링] 졸업생과의 만    | 남 -2차(국제  | 2021-04-27   | 2021-04-27 |             | 학생미리         | 배지원센터       |                 |              |         |      |                  |
| 상막생(일반)저   | 3리                                                                                                    | 3 취업지원      | <ul> <li>강의</li> </ul> | ▼ [시대내일(MY JOB)                | ] 3회차 특강 : 실리 | 의콘 밸리가    | 2021-08-12   | 2021-08-12 |             | 학생미리         | 패지원센터       |                 |              |         |      |                  |
| 독멸상악금신성    | 성서디                                                                                                    |             |                        |                                |               |           |              |            |             |              |             |                 |              |         |      |                  |
| 시내인세상약신    | 신정                                                                                                    |             |                        |                                |               |           |              |            |             |              |             |                 |              |         |      |                  |
| 시내인새상약자    | 저리                                                                                                    |             |                        |                                |               |           |              |            |             |              |             |                 |              |         |      |                  |
| 인턴혐역관니     | 1                                                                                                    |             |                        |                                |               |           |              |            |             |              |             |                 |              |         |      |                  |
| 교수시원상악     | [관리                                                                                                    |             |                        |                                |               |           |              |            |             |              |             |                 |              |         |      |                  |
| 기타관리       |                                                                                                    |             |                        |                                |               |           |              |            |             |              |             |                 |              |         |      |                  |
| 교내장학출력     | [관리                                                                                                    |             |                        |                                |               |           |              |            |             |              |             |                 |              |         |      |                  |
| 국가장학출력     | [관리                                                                                                    |             |                        |                                |               |           |              |            |             |              |             |                 |              |         |      |                  |
| 교외장학출력     | [관리                                                                                                    |             |                        |                                |               |           |              |            |             |              |             |                 |              |         |      |                  |
| 근로장학출력     | [관리                                                                                                    | 신청여부        | (비교과이수)                | ✔ (전공능력활동) ✔                   | 신청일제          | 9         | 2022-03-29 📾 | 선정결과       | 미선정         |              |             |                 |              |         |      |                  |
| 7101712133 | 1 201 201                                                                                                    | an test der | APPENDING NOT          | ana natatistista atatistis (MM | 100000        |           |              | 2012/22/11 | 1. Sector   |              |             |                 |              |         |      |                  |

 전공능력 관련 비교과활동 실적 확인 후에는 학부·과에서 정한 평가점수에 따라 "전공능력 활동점수 입력" 후 작업저장 버튼 클릭

※ 평가점수는 총 50점 만점으로 배점을 부여함

(참고1) 평가기준 가이드 라인

| 2022        | 구분                                                                            | 최소<br>이수기준 | 평가점수<br>(100점 만점) | 이수 인정기간                      |
|-------------|-------------------------------------------------------------------------------|------------|-------------------|------------------------------|
| 2022<br>학년도 | <b>비교과 이수 횟수</b><br>(UOStory에 등록된 비교과프로그램 이수 횟수)                              | 2회 이상      | 50점               | 2021.3.1.~2022.2.28.<br>(1년) |
| 기 춘         | <b>학부과 전공능력 비교과활동 점수</b><br>(학부·과에서 지정하는 전공능력 관련 활동/자격/<br>프로그램 이수 - 외부실적 포함) | 2개 이상      | 50점               | 2021.3.1.~2022.2.28.<br>(1년) |

(참고2) 비교과 이수 횟수 및 전공능력 비교과활동 평가점수 배점

▶ 비교과 이수 횟수 배점

|                    | 비교과 이수 횟수 | 배점 | 비교과 이수 횟수 | 배점 |  |
|--------------------|-----------|----|-----------|----|--|
| 2022               | 2회        | 5  | 7회        | 30 |  |
| 2022<br>학년도<br>배점표 | 3회        | 10 | 8회        | 35 |  |
|                    | 4회        | 15 | 9회        | 40 |  |
|                    | 5회        | 20 | 10회       | 45 |  |
|                    | 6회        | 25 | 11회이상     | 50 |  |

▶ 전공능력 비교과활동별 배점

학부·과에서 정한 전공능력 비교과활동별로 각 평가점수 배점 부여

※ 평가점수 예시(2022학년도 1학기 시대인재장학 선발계획 방침-붙임4) 참조

|                                       |                                                                            | nowri Turgetty i  |
|---------------------------------------|----------------------------------------------------------------------------|-------------------|
| l뉴명을 입력하세요 Q 🌾 🖡                      | 시민인재3억처리 × Ⅻ · · · · · · · · · · · · · · · · · ·                           | lissingTitAnivMag |
|                                       |                                                                            | (모든범위)            |
| 정보공시업무                                | 핵년도 2022 · 핵개 1박기 · 조치회 초기회                                                |                   |
| 🛛 자료검색및통계관리 🗸 🎧                       | [11号 ・ 岩早(湯) ・ 谷田(地位 〇)                                                    |                   |
| 입시업무 🗸                                |                                                                            |                   |
| 학적업무 🗸                                | 2 년5월 국국                                                                   |                   |
| 수업업무 🗸                                | 대학 학부(개) 진공 학원 성명 학적상태 신뢰일자 에스크 같은 나이는 지근 가 팬드분반호 신경에부                     |                   |
| 수강업무 🗸                                | 3 2 0 0 4,06                                                               |                   |
| 성적업무 🗸                                | 22 3 U U 339                                                               |                   |
| 장학업무 ㅅ                                |                                                                            |                   |
| 기초관리                                  |                                                                            |                   |
| 연속장학관리                                |                                                                            |                   |
| 당학관리                                  |                                                                            |                   |
| F한글시전                                 | 비교과 이수 실적등록 전공능력 전면 비교과 2월 실적등록                                            |                   |
| · · · · · · · · · · · · · · · · · · · | NO 구분 활동/자격/프로그램명 급수/경수 취득/비수영 증량파일명 전부 등 전공등력<br>네크맡기 왕동공감                |                   |
| 과학생(파일업로드)처리                          | 1 전공관학율동 • 11111111111 이수 2021-03-22 C: MutersthustNeskt.com에시.: [다운토로] 10 |                   |
| *학생(일반)처리                             | 2 전공관협音乐 ◆ 2222222222 이수 2022-01-18 面 C#MisersHousHDeskTootMUA, 」다운도 10    |                   |
| ·별장학금신청처리                             |                                                                            |                   |
| 대인재장학신청                               |                                                                            |                   |
| 내민재장학처리                               |                                                                            |                   |
| 인턴장학관리                                |                                                                            |                   |
| 교수지원장학관리                              |                                                                            |                   |
| 기타관리                                  |                                                                            |                   |
| 교내장학출력관리                              |                                                                            |                   |
| 국가장학출력관리                              |                                                                            |                   |
| 교외장학출력관리                              |                                                                            |                   |
| 근로장학출력관리                              | 시위(11월 (개)(고)(11년) (개)(2)(2)(2)(2)(2)(2)(2)(2)(2)(2)(2)(2)(2)              |                   |
| 기타장학충력관리                              |                                                                            |                   |
|                                       |                                                                            |                   |
| 1200                                  |                                                                            |                   |

 신청학생의 비교과 횟수 및 전공능력 비교과활동 점수에 따라 심사 후, 평가점수 순위에 따라 학부·과별 배정인원 내에서 추천대상자 선정

→ 선정된 학생은 신청자 목록의 해당 학생 "선정여부 체크박스" 체크

→ 선정여부 체크가 완료되면 하단의 **작업저장** 버튼 클릭

|                                                     | 시대인재경학처리 × 🕅 🗘 🖉 🖬 🖬 도움말                                                                                                    | ALL DATA AND A CAME CARE COLOR IN THE |
|-----------------------------------------------------|----------------------------------------------------------------------------------------------------|---------------------------------------|
| 메뉴명을 입력아세보 🔍 🧭 🕈                                    |                                                                                                    | UssUosTitAplyMng 🕞                    |
| 📋 MENU 🙆 MY MENU                                    | 지대인재장학처리                                                                                                    | (모든범위)                                |
| 〒 정보공사업무 →                                          | 학년도 2022 · · · · · · · · · · · · · · · · ·                                                                                                    |                                       |
| 고 자료거새미토계과리 🗸                                       |                                                                                                    |                                       |
|                                                     |                                                                                                    |                                       |
| + UNUT *                                            | 1 신청자 목록                                                                                                    |                                       |
| <u>+ 약직업무 · · · · · · · · · · · · · · · · · · ·</u> | [11학 학부(32) 진공 학변 상명 학작상대 신경일자 배굴과 진응능력 별별포모트 진유능력 적진학가, 핸드폰변호 신경여부                                                                                                    |                                       |
| + 수업업무 🗸                                            | 97117 28517 27 28517 2853<br>3 2 0 20 406                                                                                                    |                                       |
| + 수강업무 🗸                                            | 32 3 0 30 335                                                                                                    |                                       |
| 〒 성적업무 ── ✓                                         |                                                                                                    |                                       |
| - 장학입무 🔷 🔨                                          |                                                                                                    |                                       |
| 🛅 기초관리                                              |                                                                                                    |                                       |
| 🛅 연속장학관리                                            | 월 페이지 메시지 X                                                                                                    |                                       |
| 📄 장학관리                                              |                                                                                                    |                                       |
| ) 장학금신정                                             | 비교과 이수 실정동력 전경동력 관련 비교교 활동 실적동력 이 기교 활동 실적동력 이 가 정정되었습니다.                                                                                                    |                                       |
| ) 장학생(담당부서용)처리                                      | NO 구분 범주 프로그램명 함아시작기간 참여중 4 시행치                                                                                                    | A                                     |
| ) 자한생(파악어루드)처리                                      | 1 위업지원 ◆ 김의 ◆ [취업드립특특 원토량] 출업성과의 만님 - 1차 (국 2021-04-27 曲 2021-0 和內원년터                                                                                                    |                                       |
| ) 자하새/인바(처리                                         | 2 취업지원 • 실습/간학 • [윤리인] 니만의 진로찾기(628.) 2021-06-26 2021-0 확인 I지원센터                                                                                                    |                                       |
| ) 트려자하그시처리기                                         | 3 위험개별 수 감의 수 동문변문항 검색엔지니어랑 개부탕 동문 반응 2021-07-2 2021-07- 변지원석터                                                                                                    |                                       |
| 1000000000 F                                        | 4 건강학물사람 · 성격 · 성진 ADU법학문만 동계도도 1월(STATA) 월가지 2021~90~11 경양(1학<br>- 전상학물사람 · 성기 · 2020.3021 학문만 동계도도 1월(STATA) 월가지 2021~90~11 경양(1학<br>- 전성학물사람 · 성기 · 2020.3021 학문만 동계도도 1월(STATA) 월가지 2021~90~11 경양(1학                                                                                                    |                                       |
| 시대전체공학전공                                            | 3 비행세트 · 6월/21 · 110/111/26월/312/21 · 213 110/11/10 · 202111-08 · 202111-08 · 202112/82/11                                                                                                    |                                       |
| 이 이 타 파 참 과 과                                       | 7         취업개필         경익         · 격무아카데미. 현장들획(적무경의_종개업 적무 분. 2021-11-09         2021-11-09         학창미개지원센터                                                                                                    |                                       |
|                                                     | 8         취업지원         •         강식         ▼         작무야카테미_현장등록(작무강의_둘류(파다감률))         2021-11-09         100         학성비례지원센터                                                                                                    |                                       |
| 로수시원상악관리                                            | 9         취업지원         • 김익         • 직무야가데데·현장동록(직무강의·백화함/면세점)         2021-11-09         학창미레지원/변터                                                                                                    |                                       |
| 📄 기타관리                                              | 10 취업지원 • 같의 • 작무아카테미_천장동쪽(작무공명_시원행장적) 2021-11-09 2021-11-08 학창미래지원센터                                                                                                    |                                       |
| 📄 교내장학출력관리                                          | 11 위험개별 · 건의 · 국무민·카데미·현정통복(주무원의·영업 작무 요작, 2021-11-09 12/21-11-09 12/2014/11-109 12/21-11-09 12/2014/12/2014/11-109 12/2014/12/2014/11-109 12/2014/11-109 12/2014/109 12/2014/100 12/2014/11-109 12/2014/11-109 12/2014/11-1004/1004/1004/1004/1004/1004/100 |                                       |
| 📄 국가장학출력관리                                          | [2] 위험사람 ♥ 성과 ♥ (국부U가에비), 강경동학(국부정의, 38년년 및 81, 2027) [17:09] 2022(11-17:09] 전망(대) 사용관련<br>4월 (현석) ♥ 기가 ♥ 지도미하지만 해공할(전자인가 전자용 소영 20) 2027-11-00 전체에)제1218년다                                                                                                    |                                       |
| 📄 교외장학출력관리                                          |                                                                                                    |                                       |
| - 근로장학출력관리                                          | 시청(11년 (세요))에너스 (7 (전문논형호우) (7 시청(12) 2002-02-02 (6) 세정(23) 선정                                                                                                    |                                       |
| 🖿 기타장학출력관리                                          |                                                                                                    |                                       |
| 고 등로어무 🗸                                            |                                                                                                    |                                       |
| T OFUT                                              | 제요로 내려지 적업처음                                                                                                    |                                       |
| + 97517 Y                                           | M E + M + 491                                                                                                    |                                       |